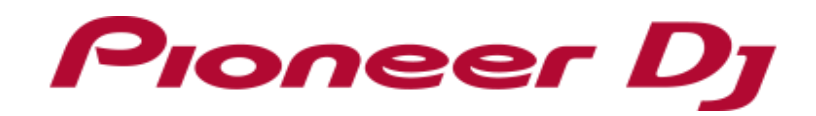

## **DDJ-SZ** 機能対応表 Serato DJ Pro

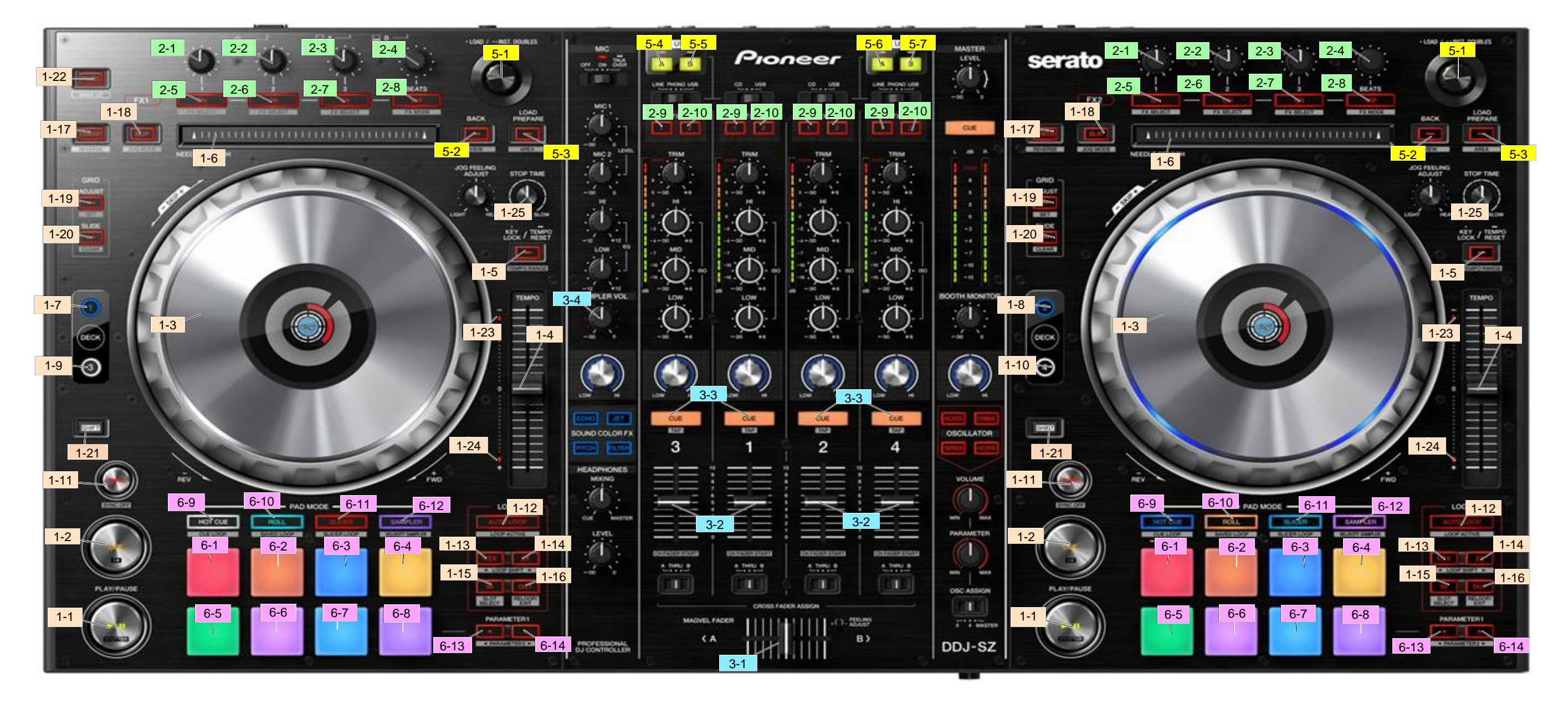

| 1,DECK       PLAY/PAUSE       再生/一時停止       スタッター         2       CUE       キュー設定/再生,キューバック       曲頭へジャンプ/前曲へジャンプ         3       JOG       ズボ       スクラッチ (Vinyl On)       サーチ         4       TEMPO       デンボ調整       -         5       KEYLOCK       キーロック On/Off       デンボレンジ         6       NEEDLE SEARCH       ニードルサーチ *1         7       DECK 1       デッキ1 選択       -         8       DECK 2       デッキ3 選択       -         9       DECK 3       デッキ3 選択       -         11       SYNC       シンク On       シンク Off         12       AUTO LOOP       ルーブオフキ       ルーブオフキ         13       LOOP 1/2X       ルーブオフキ       ルーブオフキ         14       LOOP 2X       ルーブオフキ       ルーブオフキ         15       LOOP IN       ルーブオフキ       ルーブオフキ       ルーブシフト(右方向)         15       LOOP OUT       ルーブイン/ルーブケント調整       ルーブスロット選択       リルーブスロット選択                                                                                                    | グループ                                         | No.     | 名称                                          |         | 機能                     | +SHIFT                |  |  |
|----------------------------------------------------------------------------------------------------|----------------------------------------------|---------|---------------------------------------------|---------|------------------------|-----------------------|--|--|
| 1         PLAY/PAUSE         再生/一時停止         スタッター           2         CUE         キュー設定/再生,キューバック         曲頭へジャンプ/前曲へジャンプ           3 $JOG$ $\overline{\mathcal{X}}$ $\overline{\mathcal{X}}$ $\overline{\mathcal{X}}$ $\overline{\mathcal{X}}$ 4         TEMPO $\overline{\mathcal{X}}$ $\overline{\mathcal{X}}$ $\overline{\mathcal{X}}$ $\overline{\mathcal{Y}}$ 5         KEYLOCK $\overline{\mathcal{X}}$ $\overline{\mathcal{Y}}$ $\overline{\mathcal{Y}}$ $\overline{\mathcal{Y}}$ 6         NEEDLE SEARCH $\overline{\mathcal{Y}}$ $\overline{\mathcal{Y}}$ $\overline{\mathcal{Y}}$ $\overline{\mathcal{Y}}$ 7         DECK 1 $\overline{\mathcal{Y}}$ $\overline{\mathcal{Y}}$ $\overline{\mathcal{Y}}$ $\overline{\mathcal{Y}}$ 8         DECK 2 $\overline{\mathcal{Y}}$ $\overline{\mathcal{Y}}$ $\overline{\mathcal{Y}}$ $\overline{\mathcal{Y}}$ 10         DECK 3 $\overline{\mathcal{T}}$ $\overline{\mathcal{Y}}$ $\overline{\mathcal{Y}}$ $\overline{\mathcal{Y}}$ 11         SYNC $\overline{\mathcal{Y}}$ $\overline{\mathcal{Y}}$ $\overline{\mathcal{Y}}$ $\overline{\mathcal{Y}}$ $\overline{\mathcal{Y}}$ 12         AUTO LOOP $\frac{\mu - \overline{\mathcal{I}}$ $\overline{\mathcal{I}}$ $\overline{\mathcal{I}}$ $\overline{\mathcal{I}}$ $\overline{\mathcal{I}}$ $\overline{\mathcal{I}}$ $\overline{\mathcal{I}}$ $\overline{\mathcal{I}}$ $\overline{\mathcal{I}}$ $\overline{\mathcal{I}}$ $\overline{\mathcal{I}}$ $\overline{\mathcal{I}}$ $\overline{\mathcal{I}}$ </th <th>1,DEC</th> <th>к</th> <th></th> <th></th> <th></th> <th></th>                                                                                                    | 1,DEC                                        | к       |                                             |         |                        |                       |  |  |
| 2         CUE         キュー設定/再生,キューバック         曲頭へジャンブ/前曲へジャンブ           3 $JOG$ $\overline{\mathcal{F}}$ $Z_{D}$ $Z_{D}$ $V(inyl On)$ $\psi - \mathcal{F}$ 4         TEMPO $\overline{\mathcal{F}}$ $\overline{\mathcal{F}}$ $\overline{\mathcal{F}}$ $\overline{\mathcal{F}}$ $\psi - \overline{\mathcal{F}}$ 5 $KEYLOCK$ $\overline{\mathcal{F}}$ $\overline{\mathcal{F}}$ $\overline{\mathcal{F}}$ $\overline{\mathcal{F}}$ 6         NEEDLE SEARCH $\overline{\mathcal{F}}$ $\overline{\mathcal{F}}$ $\overline{\mathcal{F}}$ $\overline{\mathcal{F}}$ 7         DECK 1 $\overline{\mathcal{F}}$ $\overline{\mathcal{F}}$ $\overline{\mathcal{F}}$ $\overline{\mathcal{F}}$ 8         DECK 2 $\overline{\mathcal{F}}$ $\overline{\mathcal{F}}$ $\overline{\mathcal{F}}$ $\overline{\mathcal{F}}$ 9         DECK 3 $\overline{\mathcal{F}}$ $\overline{\mathcal{F}}$ $\overline{\mathcal{F}}$ $\overline{\mathcal{F}}$ 10         DECK 4 $\overline{\mathcal{F}}$ $\overline{\mathcal{F}}$ $\overline{\mathcal{F}}$ $\overline{\mathcal{F}}$ 11         SYNC $\overline{\mathcal{S}}$ $\overline{\mathcal{F}}$ $\overline{\mathcal{F}}$                                                                                                    |                                              | 1       | PLAY/PAUSE                                  |         | 再生/一時停止                | スタッター                 |  |  |
| 3         JOG         天面         スクラッチ (Vinyl On)<br>ビッチベンド (Vinyl Off)         サーチ           4         TEMPO         テンポ調整         -           5         KEYLOCK         キーロック On/Off         テンポレンジ           6         NEEDLE SEARCH         ニードルサーチ *1         -           7         DECK 1         デッキ1 選択         -           8         DECK 2         デッキ2 選択         -           9         DECK 3         デッキ3 選択         -           10         DECK 4         デッキ3 選択         -           11         SYNC         シンク On         シンク Off           12         AUTO LOOP $\mu$ -ブオフキ         オート/マニュア ルレーブ Off $\mu$ -ブオンマ 「ハーブオンマ 「ハーブ 7           13         LOOP 1/2X $\mu$ -ブオマキ $\mu$ -ブオマキ $\mu$ -ブオマト $\mu$ -ブシント(左方向)           14         LOOP 2X $\mu$ -ブオマキ $\mu$ -ブオマキ $\mu$ -ブオマト $\mu$ -ブシント(右方向)           15         LOOP IN $\mu$ -ブオマキ $\mu$ -ブオマト/ルーブイン 調整 $\mu$ -ブスロット選択           15         LOOP OUT $\mu$ -ブオマト/アウト/ルーブケント $\mu$ -ブスロット選択 $\mu$ -ブスロット選択                                                                                                    |                                              | 2       | CUE                                         |         | キュー設定/再生 , キューバック      | 曲頭ヘジャンプ/前曲ヘジャンプ       |  |  |
| 3         JOG $\mu_{m}$ $\nu_{m} \neq n' \sim \nu' (v) (v) O(f)$ $\psi - \varphi$ 4         TEMPO         テンポ調整         -           5 $KEYLOCK$ $\frac{1}{2} + - \Box v \rho On/Off$ $\overline{\tau} v \pi v \nu v$ 6         NEEDLE SEARCH $\overline{\tau} - \nu' v + v + \overline{\tau}$ -           7         DECK 1 $\overline{\tau} v + 1$ 選択         -           8         DECK 2 $\overline{\tau} v + 2$ 選択         -           9         DECK 3 $\overline{\tau} v + 3$ 選択         -           10         DECK 4 $\overline{\tau} v + 4$ 選択         -           11         SYNC $\overline{v} v + 4$ 選択         -           12         AUTO LOOP $\frac{\mu - 7 3 \tau + }{\pi - 1 / \tau - 1 On}$ $\mu - 7 2 \tau - 7 \tau - 7 \tau - $ |                                              |         |                                             |         | スクラッチ (Vinyl On)       |                       |  |  |
| 例面         ピッチベンド           4         TEMPO         テンポ調整         -           5 $KEYLOCK$ キーロック On/Off         テンポレンジ           6         NEEDLE SEARCH         ニードルサーチ *1         -           7         DECK 1         デッキ1 選択         -           8         DECK 2         デッキ2 選択         -           9         DECK 3         デッキ3 選択         -           10         DECK 4         デッキ4 選択         -           11         SYNC         シンク On         シンク Off           12         AUTO LOOP $\mu$ -ブオフキ         オート/マニュアルルーブ Off $\mu$ -ブオウティブOn/Off           13         LOOP 1/2X $\mu$ -ブオフキ $\mu$ -ブオマキ $\mu$ -ブオマキ $\mu$ -ブオマト           14         LOOP 2X $\mu$ -ブオマキ $\mu$ -ブオマキ $\mu$ -ブオマト $\mu$ -ブシマト(右方向)           15         LOOP IN $\mu$ -ブオマキ $\mu$ -ブオマト/ア・ブイン $\mu$ -ブシマト(右方向)           15         LOOP OUT $\mu$ -ブオマキ $\mu$ -ブオマト/ア・ブィット $\mu$ -ブスロット選択                                                                                                    |                                              | 3       | JOG                                         | 天圓      | ピッチベンド (Vinyl Off)     | サーチ                   |  |  |
| 4         TEMPO         テンボ調整         -           5 $KEYLOCK$ キーロック On/Off         テンボレンジ           6         NEEDLE SEARCH         ニードルサーチ *1           7         DECK 1         デッキ1 選択         -           8         DECK 2         デッキ2 選択         -           9         DECK 3         デッキ3 選択         -           10         DECK 4         デッキ3 選択         -           11         SYNC         シンク On         シンク Off           12         AUTO LOOP $\mu$ -ブオフキ         オート/マニュア ルレーブ Off $\mu$ -ブオウティブ On/Off           13         LOOP 1/2X $\mu$ -ブオフキ $\mu$ -ブオマキ $\mu$ -ブオマキ $\mu$ -ブオマト           14         LOOP 2X $\mu$ -ブオマキ $\mu$ -ブオマキ $\mu$ -ブオマト $\mu$ -ブシマト(右方向)           15         LOOP IN $\mu$ -ブオマキ $\mu$ -ブオマト $\mu$ -ブシマト(右方向)                                                                                                    |                                              |         |                                             | 側面      | ピッチベンド                 | 7                     |  |  |
| 5 $KEYLOCK$ キーロック On/Off         テンポレンジ           6         NEEDLE SEARCH         テンポリセット         -           6         NEEDLE SEARCH         ニードルサーチ *1           7         DECK 1         デッキ1 選択         -           8         DECK 2         デッキ2 選択         -           9         DECK 3         デッキ3 選択         -           10         DECK 4         デッキ3 選択         -           11         SYNC         シンク On         シンク Off           12         AUTO LOOP $\mu$ -ブオフキ         オート/マニュアルルーブ Off $\mu$ -プオウティブOn/Off           13         LOOP 1/2X $\mu$ -ブオフキ $\mu$ -ブオフキ $\mu$ -ブオマキ           14         LOOP 2X $\mu$ -ブオマキ $\mu$ -ブオマキ $\mu$ -ブオマト           15         LOOP IN $\mu$ -ブオマキ $\mu$ -ブオマト/ア $\mu$ -ブシット(右方向)           15         LOOP OUT $\mu$ -ブオマキ $\mu$ -ブオマト/ア $\mu$ -ブシット(右方向)                                                                                                    |                                              | 4 TEMPO |                                             |         | テンポ調整                  | -                     |  |  |
| 3         KEILOCK         長押し         テンボリセット         -           6         NEEDLE SEARCH         ニードルサーチ *1         -           7         DECK 1         デッキ1 選択         -           8         DECK 2         デッキ2 選択         -           9         DECK 3         デッキ3 選択         -           10         DECK 4         デッキ3 選択         -           11         SYNC         シンク On         シンク Off           12         AUTO LOOP $\mu-ブオフ + $ オート/マニュア ルレーブ Off $\mu - プ 7 \rho \overline{\tau} - 7 On/Off$ 13         LOOP 1/2X $\mu - プ 3 7 + $ $\mu - プ 7 7 - 7$ $\mu - プ 2 7 r) (E 5 h \bar{h})$ 14         LOOP 2X $\mu - プ 3 7 + $ $\mu - \mathcal I 7 - \mathcal I$ $\mu - \mathcal I 2 - \mathcal I (E 5 h \bar{h})$ 15         LOOP IN $\mu - \mathcal I 7 7 - \mu$ $\mu - \mathcal I 7 - \mathcal I $ $\mu - \mathcal I 2 - \mathcal I (E 5 h \bar{h})$ 15         LOOP IN $\mu - \mathcal I 7 7 - \mu$ $\mu - \mathcal I 2 - \mathcal I (E 5 h \bar{h})$ $\mu - \mathcal I 2 - \mathcal I (E 5 h \bar{h})$ 15         LOOP IN $\mu - \mathcal I 7 - \mathcal I / \mu - \mathcal I 7 - \mathcal I$ $\mu - \mathcal I 2 - \mathcal I (E 5 h \bar{h})$                                                                                                    |                                              | Б       |                                             |         | キーロック On/Off           | テンポレンジ                |  |  |
| 6         NEEDLE SEARCH         ニードルサーチ *1           7         DECK 1         デッキ1 選択         -           8         DECK 2         デッキ2 選択         -           9         DECK 3         デッキ3 選択         -           10         DECK 4         デッキ3 選択         -           11         SYNC         シンク On         シンク Off           12         AUTO LOOP         ルーブオフキ         オート/マニュアルルーブ Off         ループアクティブOn/Off           13         LOOP 1/2X         ルーブオフキ         ルーブサイズ選択         ループシフト(左方向)           14         LOOP 2X         ルーブオフキ         ルーブイゾルーブイン         ループシフト(右方向)           15         LOOP IN         ルーブイン/ルーブケト/ルーブイン         ルーブスロット選択           16         LOOP OUT         ルーブアウト/ルーブアウト/ルーブアウト調整         リルーブ/イグジット                                                                                                    |                                              | 5       | RETLUCK                                     | 長押し     | テンポリセット                | -                     |  |  |
| 7         DECK 1         デッキ1 選択         -           8         DECK 2         デッキ2 選択         -           9         DECK 3         デッキ3 選択         -           10         DECK 4         デッキ4 選択         -           11         SYNC         シンク On         シンク Off           12         AUTO LOOP                                                                                                    |                                              | 6       | NEEDLE SEARCH                               |         | ニードルサーチ *1             |                       |  |  |
| 8         DECK 2         デッキ2 選択         -           9         DECK 3         デッキ3 選択         -           10         DECK 4         デッキ4 選択         -           11         SYNC         シンク On         シンク Off           12         AUTO LOOP                                                                                                    |                                              | 7       | DECK 1                                      |         | デッキ1 選択                | -                     |  |  |
| 9         DECK 3         デッキ3 選択         -           10         DECK 4         デッキ4 選択         -           11         SYNC         シンク On         シンク Off           12         AUTO LOOP                                                                                                    | 8 DE<br>9 DE<br>10 DE<br>11 SY<br>12 AU      | 8       | DECK 2                                      |         | デッキ2 選択                | -                     |  |  |
| 10         DECK 4         デッキ4 選択         -           11         SYNC         シンク On         シンク Off           12         AUTO LOOP $\mu$ -ブオフキ         オートルーブ On $\mu$ -プアクティブOn/Off           13         LOOP 1/2X $\mu$ -ブオフキ         オート/マニュアルルーブ Off $\mu$ -プシフト(左方向)           14         LOOP 2X $\mu$ -ブオフキ $\mu$ -ブオフキ $\mu$ -ブオフト           15         LOOP IN $\mu$ -ブオフト/アイズ $\mu$ -ブオフト $\mu$ -ブオフト(アーブイン)           16         LOOP OUT $\mu$ -ブオフト/ルーブアウト/ルーブアウト調整 $\mu$ -ブスロット選択                                                                                                    |                                              | 9       | DECK 3                                      |         | デッキ3 選択                | -                     |  |  |
| 11         SYNC         シンク On         シンク Off           12         AUTO LOOP                                                                                                    |                                              | DECK 4  |                                             | デッキ4 選択 | -                      |                       |  |  |
| 12         AUTO LOOP $n - \overline{j} \overline{j} \overline{j} \overline{j} + \overline{j} \overline{j} - \overline{j} \overline{j} \overline{j} \overline{j} \overline{j} \overline{j} \overline{j} \overline{j}$                                                                                                    |                                              | 11      | SYNC                                        |         | シンク On                 | シンク Off               |  |  |
| 12         NOTO LOOT         ルーブォン中         オート/マニュアルルーブ Off         ルーブソフリ (左方向)           13         LOOP 1/2X         ルーブオフ中         ルーブサイズ選択         ループシフト(左方向)           14         LOOP 2X         ルーブオフ中         ルーブサイズ選択         ループシフト(右方向)           15         LOOP OUT         ループイン/ルーブイン 調整         ループスロット選択           16         LOOP OUT         ループアウト/ループアウト調整         リルーブ/イグジット                                                                                                    |                                              | 12      | AUTO LOOP                                   | ループオフ中  | オートループ On              | ループアクティブOn/Off        |  |  |
| 13                                                                                                    |                                              | 12      |                                             | ループオン中  | オート/マニュアルループ Off       |                       |  |  |
| 10         LOOP 1/LX $\mu - j_{X \rightarrow \Psi}$ $\mu - j_{X \rightarrow \Psi}$ $\mu - j_{X \rightarrow \Psi}$ $\mu - j_{X \rightarrow \Psi}$ 14         LOOP 2X $\frac{\mu - j_{X \rightarrow \Psi}}{\mu - j_{X \rightarrow \Psi}}$ $\mu - j_{X \rightarrow \Psi}$ $\mu - j_{X \rightarrow \Psi}$ 15         LOOP IN $\mu - j_{X \rightarrow \Psi}$ $\mu - j_{X \rightarrow \Psi}$ 16         LOOP OUT $\mu - j_{X \rightarrow \Psi}$ $\mu - j_{X \rightarrow \Psi}$                                                                                                    |                                              | 13      | LOOP 1/2X                                   | ループオフ中  | ループサイズ選択               | — ループシフト(左方向)         |  |  |
| 14         LOOP 2X         ルーブォフ中         ルーブサイズ選択         ループシフト(右方向)           15         LOOP IN         ルーブイン/ルーブイン 調整         ループスロット選択           16         LOOP OUT         ループアウト/ループアウト調整         リループ/イグジット                                                                                                    |                                              | 10      |                                             | ループオン中  | ループハーフ                 |                       |  |  |
| 19         LOOP LX         ルーブメン中         ルーブダブル         ルーブメブル           15         LOOP IN         ルーブイン/ルーブイン 調整         ルーブスロット選択           16         LOOP OUT         ループアウト/ループアウト調整         リルーブ/イグジット                                                                                                    |                                              | 14      | LOOP 2X                                     | ループオフ中  | ループサイズ選択               | ーループシフト(右方向)          |  |  |
| 15         LOOP IN         ループイン/ループイン 調整         ループスロット選択           16         LOOP OUT         ループアウト/ループアウト調整         リループ/イグジット                                                                                                    | 14<br>15<br>16<br>17<br>18<br>19<br>20<br>21 | 14      |                                             | ループオン中  | ループダブル                 |                       |  |  |
| 16 LOOP OUT ループアウト/ループアウト調整 リループ/イグジット                                                                                                    |                                              | 15      | LOOP IN                                     |         | ループイン/ループイン 調整         | ループスロット選択             |  |  |
|                                                                                                    |                                              | 16      | LOOP OUT                                    |         | ループアウト/ループアウト調整        | リループ/イグジット            |  |  |
| 17 CENSOR (REVERSE) スリップリバース 逆再生                                                                                                    |                                              | 17      | CENSOR (REVERSE)                            |         | スリップリバース               | 逆再生                   |  |  |
| 18 SLIP スリップモード On/Off Vinyl モード On/Off                                                                                                    |                                              | 18      | SLIP                                        |         | スリップモード On/Off         | Vinyl モード On/Off      |  |  |
| 19 GRID ADJUST ビートグリッド アジャスト ビートグリッド セット                                                                                                    |                                              | 19      | GRID ADJUST                                 |         | ビートグリッド アジャスト          | ビートグリッド セット           |  |  |
| 20 GRID SLIDE ビートグリッド スライド ビートグリッド クリア                                                                                                    |                                              | 20      | GRID SLIDE                                  |         | ビートグリッド スライド           | ビートグリッド クリア           |  |  |
| 21 SHIFT Shift -                                                                                                    |                                              | 21      | SHIFT                                       |         | Shift                  | -                     |  |  |
| 22 PANEL SELECT [REC]/[FX]/[SP-6] パネル [REC]/[FX]/[SP-6] パネル                                                                                                    |                                              | 22      | 22   PANEL SELECT     23   Takeoverインジケーターー |         | [REC]/[FX]/[SP-6] パネル  | [REC]/[FX]/[SP-6] パネル |  |  |
| 選択 (右方向) *7 選択 (左方向) *7                                                                                                    |                                              | 22      |                                             |         | 選択 (右方向) *7            | 選択 (左方向) *7           |  |  |
| 23 Takeoverインジケーターー                                                                                                    |                                              | 23      |                                             |         | -                      |                       |  |  |
| 24 Takeoverインジケーター+                                                                                                    |                                              | 24      | Takeoverインジケーター+                            |         |                        |                       |  |  |
| 25 STOP TIME PAUSE時に音声が停止するまでの時間を調整                                                                                                    |                                              | 25      | STOP TIME                                   |         | PAUSE時に音声が停止するまでの時間を調整 |                       |  |  |

グ

2

| ループ  | No  | 2             | <u>ن</u>       | 機能                                    | +SHIFT                      |  |
|------|-----|---------------|----------------|---------------------------------------|-----------------------------|--|
| EEE  | ECT |               | 12             | J Denc                                |                             |  |
| ,    | EUI |               | Scott II. EV   | ミハグルエフェクトDPV/M/FT調教                   | -                           |  |
|      | 1   | 1             | ZUJEV          | フリチェフェクトパラメーター1調整                     | -                           |  |
|      |     |               | RINTER         | マルテエノエクトパラメーター1調整                     | -                           |  |
|      | 2   | 2             | 92976FX        | シングルエノエクトハラメーター 1 調整                  | -                           |  |
|      |     | <i>₹/L₹FX</i> |                | マルテエノエクトハファーター2調整                     | -                           |  |
|      | 3   | 3             |                | シングルエノエクトハラメーター2調整                    | -                           |  |
|      |     |               | VINTEX         | ーエフェクト Beats 選択                       | -                           |  |
|      | 4   | BEATS         | 22970FX        |                                       | -                           |  |
|      |     |               | VIDTEX         | シングルエフェクトへっ/〇ff                       | シングルエフェクト選択                 |  |
|      | 5   | ON            | 7/ 4FV         |                                       | シングルエフェクト選択                 |  |
|      |     |               | YNTFX          | マルテエノエクトI OIVOII                      | マルテエノエクト」選択                 |  |
|      | 6   | ON            | 92976FX        | シングルエノエクトハラメーター1選択                    | シングルエノエクト迭状                 |  |
|      |     |               | <i>₹JLF</i> FX |                                       |                             |  |
|      | 7   | ON            | >>970FX        | シングルエノエクトハラメーター2選択                    | シングルエノエクト選択                 |  |
|      |     | <i>₹ルチF</i> X |                | マルチエフェクト3 On/Off                      | マルチエフェクト3選択                 |  |
|      | 8   | TAP           | シングルFX         | エフェクト Tap                             | Single/Multi モード切り換え        |  |
|      | -   |               | マルチFX          |                                       |                             |  |
|      | 9   | FX1           |                | FX1 設定 On/Off                         |                             |  |
|      | 10  | FX2           |                | FX2 設定 On/Off                         |                             |  |
| ,MIX | ER  | 00000 51050   |                |                                       |                             |  |
|      | 1   | CROSS FADER   |                | クロスフェーター(ハードウェア制御)                    | クロスフェーダースタート*2              |  |
|      | 2   | CH FADER      |                | チャンネルフェーダー(ハードウェア制御)                  | チャンネルフェーダースタート*3            |  |
|      | 3   | CUE           | -              | ヘッドフォンモニター(ハードウェア制御)                  | Тар ВРМ                     |  |
|      | 4   | SAMPLER VOLUN | 1E             | サンブラー音量                               | -                           |  |
| ,BRC | ows | ER            |                |                                       |                             |  |
|      | 1   | BROWSE        | DT             | ライブラリスクロール                            | ライブラリ高速スクロール                |  |
|      |     |               | <i>押す</i>      | ロード/次の階層へ移動                           | Filesパネルからのロード              |  |
|      | 2   | BACK          |                | 前の階層へ移動                               | レイアウト切り換え (VIEW)            |  |
|      |     |               |                | フォルダ 展開/省略                            |                             |  |
|      | 3   | LOAD          |                | [Prepare]パネルにロード                      | [Files]/[Browse]/[Prepare]/ |  |
|      | -   | PREPARE       |                |                                       | [History] パネル選択 (AREA)      |  |
|      | 4   | USB-A         |                | DECK1,3を使用してUSB-AIに接続された<br>PCをコントロール | -                           |  |
|      | -   |               |                |                                       |                             |  |
|      | 5   | USB-B         |                | DECK1,3を使用してUSB-Bに接続された<br>PCをコントロール  | -                           |  |
|      | 6   | USB-A         |                | DECK2,4を使用してUSB-Aに接続された<br>PCをコントロール  | -                           |  |
|      | 7   | USB-B         |                | DECK2,4を使用してUSB-Bに接続された<br>PCをコントロール  | -                           |  |

| グループ   | No. | 名称               |                  | 機能                                  | +SHIFT                    |
|--------|-----|------------------|------------------|-------------------------------------|---------------------------|
| 6,PERF | ORM | ANCE PADS        |                  |                                     |                           |
|        |     |                  | モード              |                                     |                           |
|        |     |                  | HOT CUE          | ホットキュー 設定/再生                        | ホットキュー 削除                 |
|        |     |                  | ROLL             | ループロール                              | 1                         |
|        |     |                  | SLICER           | スライサー 区間 再生                         |                           |
|        |     |                  | SAMPLER          | サンプラーSlot 再生 *9                     | サンプラーSlot 再生停止/ロード *9 *10 |
|        |     |                  |                  | ホットキュー                              | ホットキュー                    |
|        |     | PERFORMANCE      | 01/51000         | ループ設定/                              | ループインポイントからループ再生          |
|        | 1~8 | PAD              | CUELOOP          | ループインポイントからループ再生/                   |                           |
|        |     |                  |                  | ループオフ                               |                           |
|        |     |                  | SAVED LOOP       | ループSlot ループアクティブ/ループOff *8          | ループSlot 再生                |
|        |     |                  | SLICER LOOP      | スライサー 区間 再生                         | 1                         |
|        |     |                  | VELOCITY SAMPLER | サンプラーSlot 再生,音量調整 *9                | サンプラーSlot 再生停止/ロード *9 *10 |
|        |     |                  | SAVED FLIP       | Flip Slot 保存/再生 *6 *9               | Flip Slot オン/オフ *6 *9     |
|        |     |                  | PITCH PLAY       | ピッチを可変してホットキュー再生*11                 | ホットキュー 選択/設定*11           |
|        | ~   |                  |                  | HOT CUEモード/SAVED FLIPモード *4         | CUE LOOP モード              |
|        | 9   | HOT CUE          | 長押し              | QUANTIZE オン/オフ                      | -                         |
|        | 10  | ROLL             |                  | ROLL モード                            | SAVED LOOP モード            |
|        | 11  | SLICER           |                  | SLICER モード                          | SLICER LOOP モード           |
|        | 12  | SAMPLER          |                  | SAMPLER モード / PITCH PLAY mode*11*12 | VELOCITY SAMPLER モード      |
|        |     | モード              |                  |                                     |                           |
|        |     |                  | HOT CUE          |                                     | Flipループ オン/オフ *6          |
|        |     |                  | SAVED FLIP       |                                     |                           |
|        |     |                  | ROLL             | ループロールサイズ選択                         | -                         |
|        |     | DADAMETED        | SLICER           | Quantization 選択                     | Domain 選択                 |
|        | 13  | PARAMETER<br>(•) | SAMPLER          | サンプラーバンク選択                          | サンプラー出力先選択                |
|        |     |                  | CUE LOOP         | ループハーフ                              | ループシフト(左方向)               |
|        |     |                  | SAVED LOOP       | ループハーフ                              | ループシフト(左方向)               |
|        |     |                  | SLICER LOOP      | Quantization 選択                     | Domain 選択                 |
|        |     |                  | VELOCITY SAMPLER | サンプラーバンク選択                          | サンプラー出力先選択                |
|        |     |                  | PITCH PLAY       | キーレンジ選択*11                          | キーダウン*11                  |
|        | 14  |                  | モード              |                                     |                           |
|        |     | PARAMETER<br>(►) | HOT CUE          | Flip 再生 *6                          | Flip オン/オフ *6             |
|        |     |                  | SAVED FLIP       |                                     |                           |
|        |     |                  | ROLL             | ループロールサイズ選択                         | -                         |
|        |     |                  | SLICER           | Quantization 選択                     | Domain 選択                 |
|        |     |                  | SAMPLER          | サンプラーバンク選択                          | サンプラー出力先選択                |
|        |     |                  | CUE LOOP         | ループダブル                              | ループシフト(右方向)               |
|        |     |                  | SAVED LOOP       | ループダブル                              | ループシフト(右方向)               |
|        |     |                  | SLICER LOOP      | Quantization 選択                     | Domain 選択                 |
|        |     |                  | VELOCITY SAMPLER | サンプラーバンク選択                          | サンプラー出力先選択                |
|        |     |                  | PITCH PLAY       | キーレンジ選択*11                          | キーアップ*11                  |
|        |     |                  |                  |                                     |                           |

\*1:DDJ-SZ本体のユーティリティモード設定にて"[NEEDLE SEARCH]パッドの操作を制限する"

に設定されている場合は、PAUSEまたはJOGにタッチしている時のみサーチ機能が動作します。

- \*2:チャンネルフェーダースタートを使用する場合はクロスフェーダーアサインスイッチをTHRUに設定してください。
- \*3:クロスフェーダースタートを使用する場合はクロスフェーダーアサインスイッチをAまたはBに設定してください。

\*4: HOT CUEモードの時に、再度[HOT CUE]ボタンを押すと SAVED FLIPモードに入ります。

HOT CUEモードに戻す時には、再度[HOT CUE]ボタンを押します。

\*5: Flip レコードがオンになっても、直ぐにFlipの記録は開始されません。 Flip レコードがオンになった後、HOT CUEまたはCENSORによる演奏が始まると、

Flipの記録が開始されます。 \*6: Serato Flipをアクティベートし、[SETUP]メニューで有効になっている場合のみ使用可能です。 Serato Flipをアクティベーション後にSerato DJ Proを再起動しないと、 コントローラーの一部のボタンが反応しないことがあります。

Serato Flipをアクティベーション後は必ずSerato DJ Proを再起動してください。

\*7: Serato Flipをアクティベートし、[SETUP]メニューで有効になっている場合は

[FLIP]パネルも選択可能です。

\*8: ループスロットが空いている場合は再生中のループが保存されます。

\*9: PERFORMANCE PAD7/8は機能の割り当てはありません。

\*10:サンプラースロットが空いている場合は、カーソル選択されているトラックがロードされます。 \*11: Pitch 'n Time DJをアクティベートし、[SETUP]メニューで有効になっている場合のみ使用可能です。

Pitch 'n Time DJをアクティベーション後にSerato DJ Proを再起動しないと、 コントローラーの一部のボタンが反応しないことがあります。

Pitch 'n Time DJをアクティベーション後は必ずSerato DJ Proを再起動してください。

\*12: SAMPLERモードの時に、再度[SAMPLER]ボタンを押すと PITCH PLAYモードに入ります。 SAMPLERモードに戻す時には、再度[SAMPLER]ボタンを押します。